# 2024 年 11 月ーオンライン資格確認・療養費マスタ改定版

# <(参考)ネットワークドライブ割り当ての手順>

【注意】本書は、以下のすべてに当てはまるお客様が対象です。

- ・Flowers NEXT on Cloud をお使いであること。
- ・コスモスまたはききょう II を使用している PC 端末から、オンライン請求
   用フォルダやオンライン資格確認用フォルダが読み書きできる状態に
   なっていること。

本書は、Flowers NEXT コスモスまたはききょう II の端末でオンライン請求・資格確認用端末の共有フォル ダをネットワークドライブとして割り当てるための手順書です。

本書の手順を行うことで、Flowers NEXT on Cloud のコスモスまたはききょう II から直接、オンライン請求・ 資格確認端末にオンライン請求用ファイルや資格確認用ファイルを出力することができるようになります。

| ■オンライン資格確認の場合 ・・・ | オンライン請求・ | 資格確認端末の  | [req | <u>フォルダと</u> | [res] | フォ |
|-------------------|----------|----------|------|--------------|-------|----|
|                   | ルダのドライブ割 | 割り当てを行って | くださ  | い。           |       |    |

- ■オンライン請求の場合 ··· \*導入支援事業者が「NTT 東日本」または「NTT 西日本」の場合 オンライン請求・資格確認端末の<u>「Onseikyu」フォルダ</u>の ドライブ割り当てを行ってください。
  - \* 導入支援事業者が「株式会社 SHINKO」の場合 オンライン請求・資格確認端末の<u>「rece」フォルダ</u>の ドライブ割り当てを行ってください。

#### \*導入支援事業者が上記以外の場合

導入支援事業者が設定したオンライン請求・資格確認端末の 共有フォルダのドライブ割り当てを行ってください。

設定手順のご不明点や本手順(オンライン資格確認用の共有フォルダのドライブ割り当て)を行っても共有 フォルダのドライブが正しく機能しない場合など、本手順に関するお問い合わせは、弊社サポートセンター ではお受けいたしかねます。何卒ご了承くださいますよう、お願い申し上げます。

お願い

# く手順>

ここでは、オンライン資格確認に使用する「req」フォルダのドライブ割り当てを行う場合を例に説明 します(Windows10の画面を用いて説明します)。

(1) Flowers NEXT コスモスまたはききょうIIの PC(オンライン資格確認用の共有フォルダが読み書き できる端末)で、エクスプローラーを開きます。「PC」をクリックし、「コンピューター」タブの 「ネットワークドライブの割り当て」のアイコン部分をクリックします。

| 💻   📝 📗 🖵   PC                                    | ②「コンピューター」                                 | をクリックします。       |                     |
|---------------------------------------------------|--------------------------------------------|-----------------|---------------------|
| 7ァイル<br>コンピューター 表                                 |                                            |                 |                     |
| ✓ → →<br>プロパティ 開く 名前の )<br>変更 接                   | ディアの ネットワークドライブ ネットワー たちイブ 、 の割り当て 、 場所の う | アイコン部分をクリ       | 1 りの割り当て」<br>ックします。 |
| 場所                                                | ネットワーク                                     | システム            |                     |
| ← → · ↑ 💻 > PC                                    | >                                          | ~               | <b>ひ</b> PCの検索      |
| > 🖈 ዕイック アクセス                                     | ✓ フォルダー (7)                                |                 |                     |
| > 🌰 OneDrive                                      | 3Dオブジェクト                                   | ダウンロード          |                     |
| <ul> <li>✓ □ PC</li> <li>→ □ 3D オブジェクト</li> </ul> | 」() 「FO」を<br>クリックします。                      | ۲۴±٦٪۲۲         |                     |
| > 🕹 ダウンロード<br>> 🛄 デスクトップ                          | ビクチャ                                       | ्र<br>हा स्ट्रे |                     |

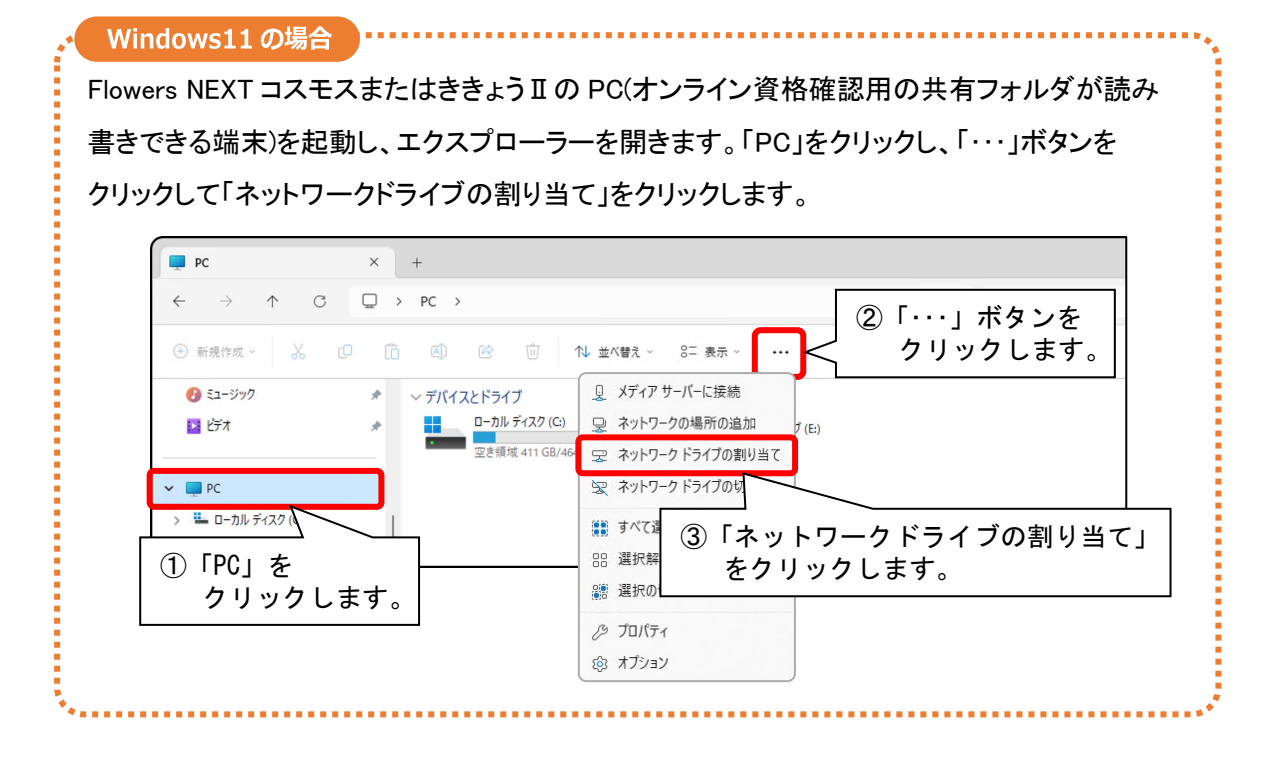

- (2)「ドライブ」欄で、空いているアルファベットを選択します。
  - 「フォルダー」に以下の内容を手入力し、「完了」をクリックします。
    - ご契約の導入支援事業者が 「NTT 東日本」 または 「NTT 西日本」 の場合 「¥¥10.51.1.2¥req」と手入力してください。

#### ■ ご契約の導入支援事業者が「株式会社 SHINKO」 の場合

「¥¥10.255.255.1¥req」 \*と手入力してください。 ※お客様の環境によって IP アドレスが異なる場合があります。

### ■ご契約の導入支援事業者が上記以外の場合

ご契約の導入支援事業者が設定した端末の「req」フォルダを指定してください。

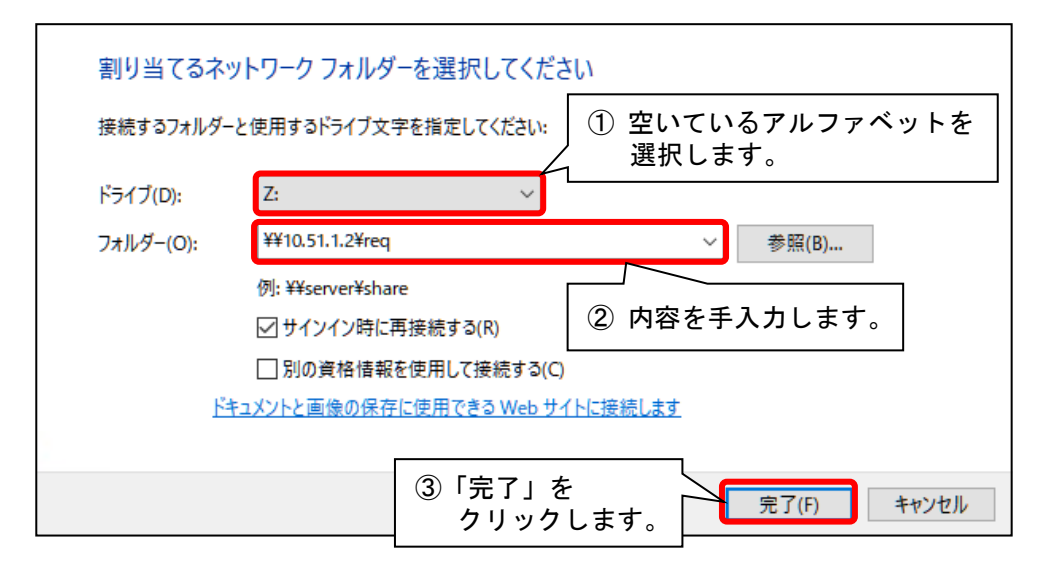

(3) 設定したネットワークドライブが開きます。

「PC」をクリックし、「ネットワークの場所」に手順(2)で割り当てたドライブが表示されていることを確認します。

| ← → ~ ↑                                                                                                    | ✓ ひ PCの検索          |
|----------------------------------------------------------------------------------------------------|--------------------|
| > $277 h/g - (7)$<br>> OneDrive<br>> OneDrive<br>> OneDrive<br>> $20 h/f Sizoh$<br>> $30 h/f Sizoh$<br>> $497yu - k$<br>> $50 h/f Sizoh$<br>> $577hy J$<br>> $51 + f Sizoh$<br>> $52 - Syy0$<br>> $51 + f Sizoh$<br>> $52 - Syy0$ | デスクトップ<br>ビデオ      |
| <ul> <li>&gt; ● ビデオ</li> <li>&gt; ♪ ミュージック</li> <li>&gt; * □ ーカル ディスク (C)</li> <li>&gt; = ローカル ディスク (C)</li> <li>&gt; = req(¥¥10.51.1.2)</li> <li>&gt; ☆ ネットワーク</li> <li>&gt; ☆ ネットワーク</li> <li>○ 割り当てたド<br/>されているこ</li> </ul>    | ライブが表示<br>とを確認します。 |

(4)ドライブ割り当てを行うフォルダの数の分だけ、手順(1)~(3)を繰り返し行います。
 ※設定を行うフォルダ名(「res」「Onseikyu」「rece」など)に読み替えて操作を行ってください。

| ← → ~ ↑ 💻 > PC >                                                                                                    | ✓ ひ PCの検索                                                   |
|----------------------------------------------------------------------------------------------------|-------------------------------------------------------------|
| <ul> <li>&gt; ★ 94ッ9 ア9セス</li> <li>&gt; OneDrive</li> <li>&gt; ■ 0neDrive</li> <li>① 「PC」を<br/>クリックします。</li> <li>&gt; ■ 5729トップ</li> <li>&gt; ■ 5729トップ</li> <li>&gt; ■ 5729トップ</li> <li>&gt; ■ 5729トップ</li> </ul>                                                                 | ダウンロード     デスクトップ       ビクチャ     ビデオ                        |
| <ul> <li>&gt; E ピクチャ</li> <li>&gt; F ピクチャ</li> <li>&gt; F ピクチャ</li> <li>&gt; デオ</li> <li>□ -カル ディスク (C)</li> <li>空き領域 81.6 GB/231 GB</li> </ul>                                                                                                    | ↓ <sup>DVD RW F</sup> ② すべてのフォルダのドライブ割り当て<br>が完了したことを確認します。 |
| <ul> <li>&gt; meq(¥¥10.51.1.2)</li> <li>&gt; meq(¥¥10.51.1.2)</li> <li>&gt; meq(¥¥10.51.1.2)</li> <li>&gt; meq(¥¥10.51.1.2)</li> <li>&gt; meq(¥¥10.51.1.2)(Z:)</li> <li>○ meikyu(¥¥10.51.1.2)(X:)</li> <li>○ meikyu(¥¥10.51.1.2)(X:)</li> <li>○ meikyu(¥¥10.51.1.2)(X:)</li> </ul> | res(¥¥10.51.1.2)(Y;)<br>交 空き領域 67.6 GB/167 GB               |

(5)「PC」をクリックし、すべてのフォルダのドライブ割り当てが完了したことを確認してください。

参考

Flowers NEXT コスモスまたはききょうIIの「オンライン請求用ファイル作成」のファイル出力先や、 「医療資格情報取得(新規)」>「設定」の要求フォルダ・結果フォルダの入力欄に、「¥¥tsclient¥」と 手入力し、続けて「Z¥」のように割り当てたドライブのアルファベットを手入力することで、指定した フォルダにファイルを出力することができるようになります。

## ・「医療資格情報取得(新規)」や「資格情報確認」>「設定」画面

(例)「req」フォルダを「Z」ドライブに割り当て、「res」フォルダを「Y」ドライブに割り当てた場合

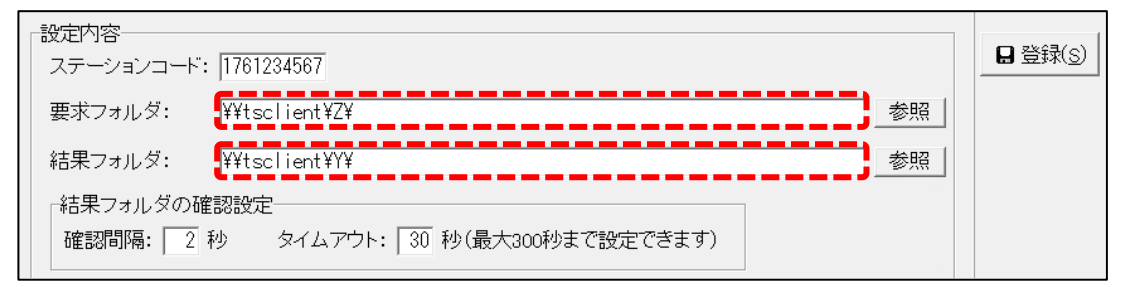

・「オンライン請求用ファイル作成」画面

(例) オンライン請求用フォルダ(「Onseikyu」フォルダや「rece」フォルダなど)を「X」ドライブに割り当てた場合

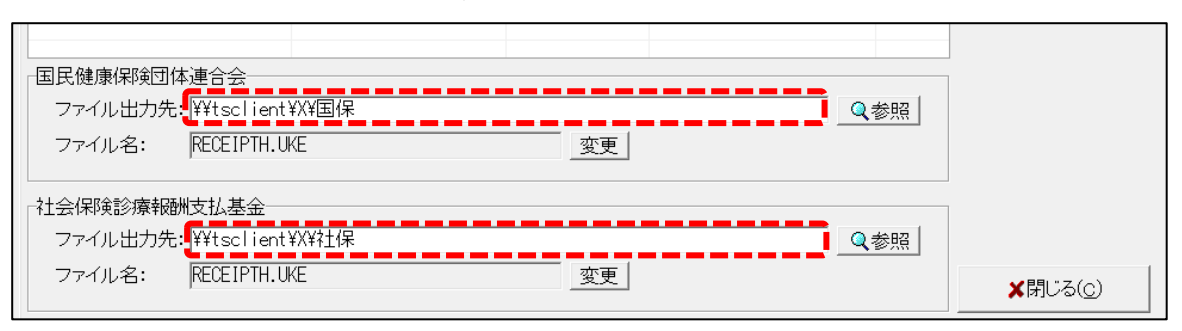